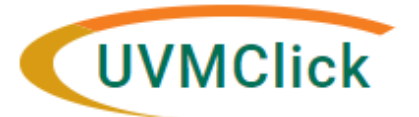

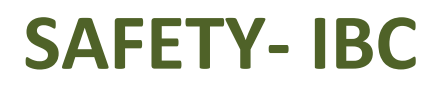

| UVMClick Website | https://www.uvm.edu/ovpr/uvmclick  |
|------------------|------------------------------------|
| UVMClick Login   | https://rpo.connect.uvm.edu/Safety |

#### Email Support

UVMClick@uvm.edu

# What is a Proxy?

A Proxy is an optional security role assigned by the PI to another member of the registration team which allows them to create, edit, and submit new submissions on the behalf of the PI on that one registration.

# **General Guidance:**

- Pls assign Proxies
- Proxies are assigned on each registration
- All Proxies MUST be names as Registration Team Members first (See IBC User Guide- How to Create and Submit Key Personnel Changes)
- There can be more than one Proxy assigned to each registration
- The Proxy is cc'ed on all notifications sent to the PI

# How to Assign a Proxy:

### Step 1

- The PI must log into UVMClick
- Search for the applicable registration and click the registration name to open it

| »                                                                  | Dasł     | lboard      | Agreemen    | ts CC               | I        | Fa               | cilities        | Gra                       | ants                     | IACUC              |                          | Safety             |
|--------------------------------------------------------------------|----------|-------------|-------------|---------------------|----------|------------------|-----------------|---------------------------|--------------------------|--------------------|--------------------------|--------------------|
| Subm                                                               | nissions | Incidents   | Inspections | Meetings            | Reports  | Help             | p Center        |                           |                          |                    |                          |                    |
|                                                                    |          |             |             |                     |          |                  |                 |                           |                          |                    |                          |                    |
| In-Re                                                              | eview    | Active      | Archived    | Suspended or Lapsed | All S    | Submission       | IS              |                           |                          |                    |                          |                    |
| Filter by 😢 ID There text to search for C + Add Filter X Clear All |          |             |             |                     |          |                  |                 |                           |                          |                    |                          |                    |
| Ш                                                                  | D        | Name        | 1           | ✓ Date<br>Modified  | State    | Pl First<br>Name | PI Last<br>Name | Coordinator<br>First Name | Coordinator<br>Last Name | Submission<br>Type | Safety<br>Review<br>Type | Expiration<br>Date |
|                                                                    |          | 040 Nov Doo | introling   | 11/27/2022          | Approved | Margarot         | Vizzard         | Abbey                     | Dattilio                 | Initial Protocol   | Biosafety                | 11/26/2023         |

# Step 2 On the left side of the screen, click the activity called "Assign PI Proxy"

|                          | REG202200013                                                                                      |  |  |  |  |  |
|--------------------------|---------------------------------------------------------------------------------------------------|--|--|--|--|--|
| Approved                 | New Registration                                                                                  |  |  |  |  |  |
| Next Steps               | Principal Investigator: Margaret Vizzard                                                          |  |  |  |  |  |
| View Registration        | Specialist: Abbey Dattilio Primary Contact:                                                       |  |  |  |  |  |
| Printer Version          | Admin office: Safety<br>PI proxies: There are no iter<br>Submitting Department: Neurological Scie |  |  |  |  |  |
| Create Amendment/CR      |                                                                                                   |  |  |  |  |  |
| Create Safety Incident   | Pre-Submission Specialist<br>Review<br>Clarificatio                                               |  |  |  |  |  |
| Request Closure          |                                                                                                   |  |  |  |  |  |
| 🛃 Assign PI Proxy        | Requested                                                                                         |  |  |  |  |  |
| 🏭 Assign Primary Contact |                                                                                                   |  |  |  |  |  |
| Manage Guest List        |                                                                                                   |  |  |  |  |  |
| Copy Submission          | History Documents Reviews                                                                         |  |  |  |  |  |
| 💉 Send Email             | Filter by 😢 Activity 💌 E                                                                          |  |  |  |  |  |
| Q View Linkages          | Activity                                                                                          |  |  |  |  |  |
|                          | Continuing Review CR2022000000                                                                    |  |  |  |  |  |
| (Safely - PROTOCOL)      | Continuing Review Approved: CR202200                                                              |  |  |  |  |  |

### Step 4

A pop-up window will open. Click the "..." to bring up a list of personnel that can be named as proxy. Choose a name and click "ok" at the bottom of the window. **NOTE**: if the person you would like to name as proxy is not listed here, it means they are not listed on the roster. Please see instructions for "How to Change Key Personnel".

| Assign            | PI Proxy                                   |                                                   |                                            |                               |                                          |
|-------------------|--------------------------------------------|---------------------------------------------------|--------------------------------------------|-------------------------------|------------------------------------------|
| A proxy<br>Commit | r can perform PI<br>ttee, or amendin       | responsibilities on ya<br>g the protocol or follo | our behalf su<br>ow-on subm<br>s to act as | ich as submitting the ission. | protocol to the Safety<br>Click here for |
|                   |                                            | personnel                                         |                                            |                               |                                          |
|                   | First Name                                 | Last Name                                         | En                                         | nployer Title                 | that can be                              |
|                   | There are no i                             | tems to display                                   |                                            |                               | named as<br>proxy                        |
| 2. C              | omments:                                   |                                                   |                                            |                               |                                          |
|                   |                                            |                                                   |                                            |                               |                                          |
|                   |                                            |                                                   |                                            |                               |                                          |
|                   |                                            |                                                   |                                            |                               |                                          |
|                   | Select One or M                            | Nore Persons                                      |                                            |                               |                                          |
|                   | Filter by First                            | •                                                 |                                            | Go Clear                      | Advanced                                 |
|                   | Deselect All                               |                                                   | 4 1.3 of                                   | 3 🕨 🖬                         |                                          |
|                   | First                                      | Middle Name                                       | Last                                       | Organization                  |                                          |
|                   | Margaret                                   | Α.                                                | Vizzard                                    | Neurological Sciences         | 5                                        |
|                   | Aubrie A. Clas Research Protections Office |                                                   |                                            |                               | Office                                   |
|                   | 🗆 Linda                                    |                                                   | Mei                                        | Surgery                       |                                          |
|                   |                                            |                                                   | i  4 1-3 of                                | 3 ▶ M                         |                                          |
|                   | Perso                                      | nnel listed he<br>the protocol ro                 | re are fro<br>oster.                       | m                             | OK Cancel                                |

# Step 5

Your new proxy will now be listed on the main page of the protocol.

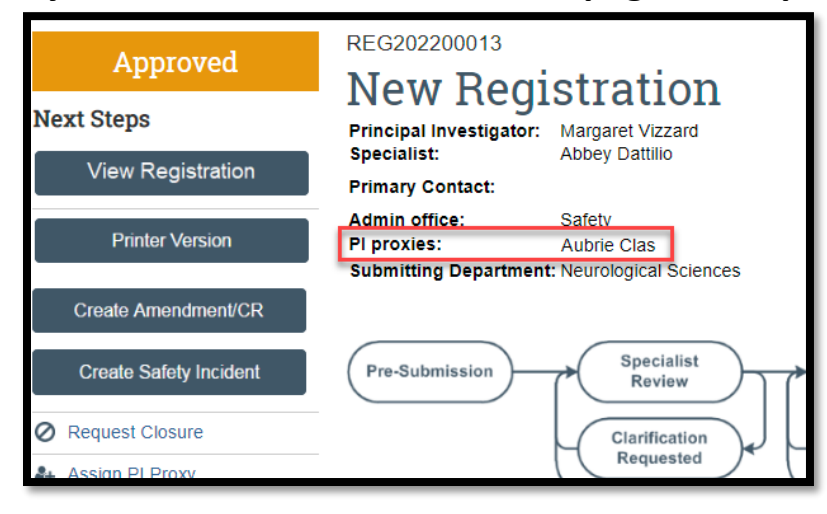